### TUTORIEL

# AUDITER DEBIAN 12 avec © Lynis

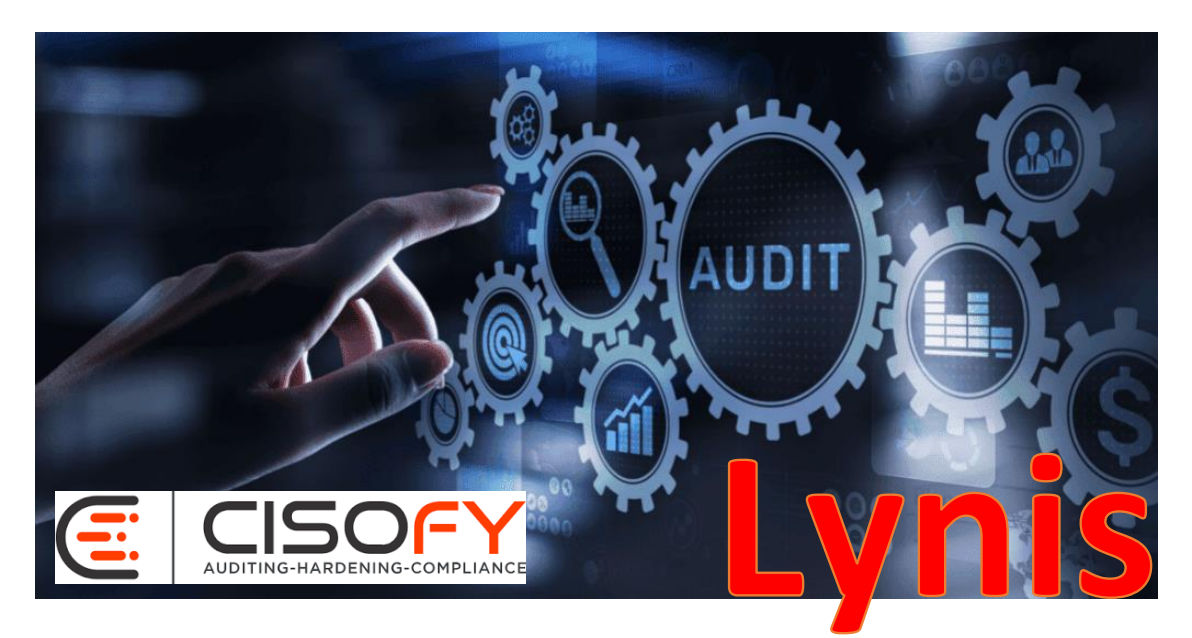

# SOMMAIRE

- **1. LYNIS C'EST QUOI ?**
- 2. INSTALLER LYNIS SUR DEBIAN 12
  - a. Installation de Lvnis via Git
  - b. Vérifier la version installée
  - c. Lister les commandes utiles de Lynis
  - d. Vérifier les mises à jour Lynis
- **3. LANCER UN PREMIER AUDIT DU SYSTEME**
- 4. AMELIORER LA CONFIGURATION DU SERVICE SSHD
- 5. AUTOMATISER L'AUDIT DU SYSTEME AVEC CRON

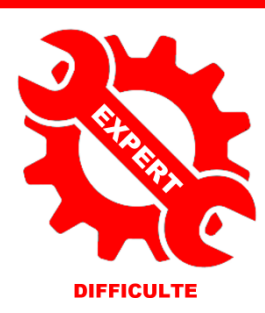

© tutos-info.fr - 04/2024 CC

NC

R UTILISATION COMMERCIALE INTERDITE

#### 1 – LYNIS C'EST QUOI?

Lynis est un outil de sécurité éprouvé pour les systèmes exécutant Linux, macOS ou un système d'exploitation basé sur Unix. Il effectue une analyse approfondie de l'état de santé de vos systèmes pour prendre en charge le renforcement du système et les tests de conformité. Le projet est un logiciel open source sous licence GPL et disponible depuis 2007.

**Lynis** effectue des audits approfondis, examinant chaque aspect du système pour

Il at es el le s,

y déceler des faiblesses. Il vérifie les configurations, les permissions de fichiers, les paramètres de sécurité du réseau et bien d'autres éléments cruciaux. Cette analyse complète permet de **déceler les failles** qui pourraient être exploitées par des attaquants.

Contrairement à d'autres outils d'audit, **Lynis** ne se contente pas de signaler les problèmes : il fournit également des **recommandations concrètes** pour les résoudre. Chaque avertissement est accompagné de conseils pratiques et de directives pour améliorer la sécurité du système. Cette approche pédagogique est particulièrement bénéfique pour les utilisateurs moins expérimentés.

Étant donné que Lynis est flexible, il est utilisé à plusieurs fins différentes. Les cas d'utilisation typiques de Lynis sont les suivants :

- Audit de sécurité
- Tests de conformité (p. ex. PCI, HIPAA, SOx)
- Tests d'intrusion
- Détection des vulnérabilités
- Durcissement du système

Voici ce qui se passe lors d'un scan typique avec Lynis :

- 1. Initialisation
- 2. Effectuer des vérifications de base, telles que la propriété des fichiers
- 3. Déterminer le système d'exploitation et les outils
- 4. Rechercher les composants logiciels disponibles
- 5. Vérifier la dernière version de Lynis
- 6. Exécuter des plug-ins activés
- 7. Exécuter des tests de sécurité par catégorie
- 8. Effectuer l'exécution de vos tests personnalisés (facultatif)
- 9. Signaler l'état de l'analyse de sécurité

Outre le rapport et les informations affichés à l'écran, tous les détails techniques de l'analyse sont stockés dans un fichier journal (lynis.log). Les résultats, tels que les avertissements et les suggestions, sont stockés dans un fichier de rapport séparé (lynis-report.dat).

Lynis effectue des centaines de tests individuels. Chaque test aidera à déterminer l'état de sécurité du système. La plupart des tests sont écrits en script shell et ont un identifiant unique (par exemple KRNL-6000).

#### <u>1<sup>ère</sup> étape : installation de Lynis</u>

L'installation de Lynis peut être réalisée soit :

- Via un gestionnaire de paquet (par exemple avec « apt » sur Debian)
- Via Git, en clonant le projet
- Par téléchargement direct (depuis le site officiel)

Dans ce tutoriel, nous allons utiliser Git pour l'installation (cette solution permet de disposer de la dernière version de lynis à ce jour, c'est-à-dire la **version 3.1.2 – avril 2024**).

- Connectez-vous à votre machine Debian 12 (avec un utilisateur « sudoer » ou en « root »)
- Créez un répertoire Lynis sur votre machine (emplacement de votre choix, Git créera un sousrépertoire 'lynis' contenant le programme complet) : « **mkdir lynis** »
- Depuis votre répertoire Lynis, saisissez la commande suivante et patientez :

#### git clone https://github.com/CISOfy/lynis

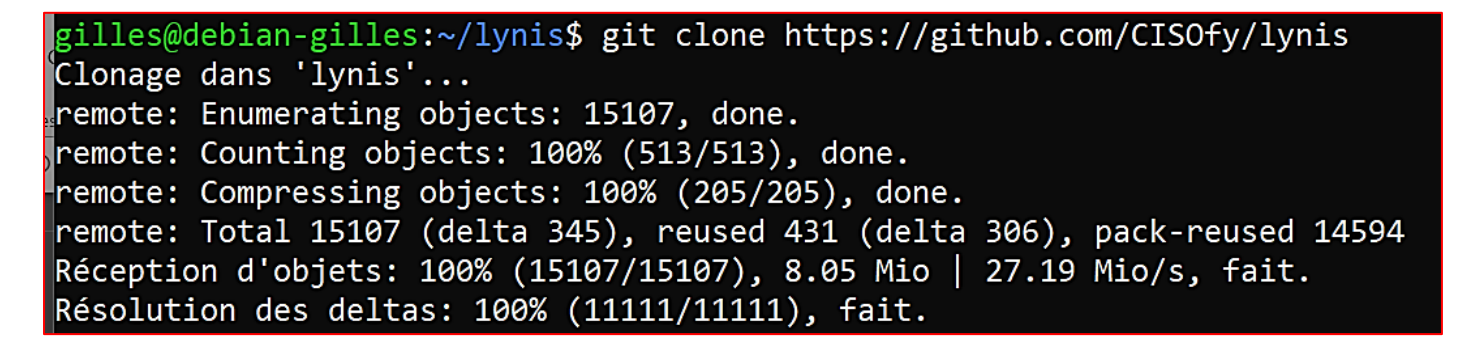

Une fois le dépôt cloné, il est nécessaire de lancer Lynis. Pour cela, effectuez les manipulations suivantes :

- Placez-vous dans le dossier Lynis contenant le dépôt cloné
- Ouvrez le sous-répertoire « lynis » créé avec la commande « cd lynis »
- Vous pouvez vérifier la présence des fichiers avec la commande « ls »

Les répertoires et fichiers principaux de Lynis apparaissent :

| gilles@debian-gilles:~/lynis/lynis\$ ls |                 |               |                |         |           |             |
|-----------------------------------------|-----------------|---------------|----------------|---------|-----------|-------------|
| CHANGELOG.md                            | CONTRIBUTORS.md | developer.prf | HAPPY_USERS.md | LICENSE | plugins   | SECURITY.md |
| CODE_OF_CONDUCT.md                      | db              | extras        | include        | lynis   | README    | TODO.md     |
| CONTRIBUTING.md                         | default.prf     | FAQ           | INSTALL        | lynis.8 | README.md |             |

#### 2<sup>ème</sup> étape : contrôle de la version installée

Nous allons vérifier, ici, la version Lynis installée en effectuant les commandes suivantes :

- Placez-vous dans le sous-dossier Lynis
- Saisissez la commande suivante :

#### ./lynis show version

## gilles@debian-gilles:~/lynis/lynis\$ ./lynis show version 3.1.2

#### <u>3<sup>ème</sup> étape</u> : afficher les commandes Lynis utiles

• Depuis le sous-répertoire Lynis, saisissez la commande suivante :

#### ./lynis

| Usage: lynis command [op                           | tions]                       |                                                |
|----------------------------------------------------|------------------------------|------------------------------------------------|
|                                                    |                              |                                                |
| Command:                                           |                              |                                                |
| audit                                              |                              |                                                |
| audit system                                       |                              | : Perform local security scan                  |
| audit system remote<br>audit dockerfile <          | e <host><br/>file&gt;</host> | : Remote security scan<br>: Analyze Dockerfile |
|                                                    | 1107                         | · Andiyze bockerrite                           |
| show                                               |                              |                                                |
| show version                                       |                              | : Show all commands<br>: Show Lynis version    |
| show help                                          |                              | : Show help                                    |
| und at a                                           |                              |                                                |
| update info                                        |                              | · Show undate details                          |
|                                                    |                              | . Show update details                          |
| Ortiona.                                           |                              |                                                |
| Options:                                           |                              |                                                |
| Alternative system audit modes                     | · Donform for                | noncies on a numbing on mounted system         |
| pentest                                            | : Non-privile                | eged, show points of interest for pentesting   |
| Layout options                                     |                              |                                                |
| no-colors                                          | : Don't use co               | colors in output                               |
| quiet (-q)<br>reverse-colors                       | : NO OUTPUT<br>: Optimize co | olor display for light backgrounds             |
| reverse-colours                                    | : Optimize co                | olour display for light backgrounds            |
| Misc options                                       |                              |                                                |
| debug                                              | : Debug loggin               | ing to screen                                  |
| no-log                                             | : Don't create               | te a log file                                  |
| profile <profile><br/>view-manpage (man)</profile> | : Scan the sys               | age                                            |
| verbose                                            | : Show more de               | details on screen                              |
| version (-V)                                       | : Display vers               | rsion number and quit                          |
| wait                                               | : Wait between               | en a set of tests                              |
| Slow-warning <seconds> : Inres</seconds>           | SHOTA FOR STOM 1             | test warning in seconds (default 10)           |

#### <u>4<sup>ème</sup> étape : vérification des mises à jour Lynis</u>

La commande ci-dessous permet de vérifier que nous possédons la dernière version en date de Lynis :

#### ./lynis update info

| gilles@debian                                                                 | -gilles:~,          | /lynis/lynis\$                                                                       | gilles@debi                                | .an-gilles:~         | /lynis/lynis\$ | ./lynis | update | info |
|-------------------------------------------------------------------------------|---------------------|--------------------------------------------------------------------------------------|--------------------------------------------|----------------------|----------------|---------|--------|------|
| == Lynis ==                                                                   |                     |                                                                                      |                                            |                      |                |         |        |      |
| Version<br>Status<br>Release dat<br>Project pag<br>Source code<br>Latest pack | e :<br>e :<br>age : | 3.1.2<br>Up-to-date<br>2024-03-18<br>https://cisof<br>https://githu<br>https://packa | y.com/lynis<br>b.com/CISOf<br>gges.cisofy. | /<br>y/lynis<br>com/ |                |         |        |      |

#### 3 - LANCEMENT UN 1<sup>er</sup> AUDIT DE VOTRE SYSTEME

Nous lançons le premier audit du système, depuis le sous-répertoire Lynis. Attention, si la commande est exécutée par un utilisateur « sudoer », certains tests ne pourront être effectués. L'audit est lancé avec la commande suivante :

#### ./lynis audit system

Une fois l'audit terminé, un descriptif complet est affiché et on trouve ceci à la fin du rapport :

```
Lynis security scan details:
]
Tests performed : 240
Plugins enabled : 2
Components:
- Firewall
                       [V]
                       [X]
- Malware scanner
Scan mode:
Normal [] Forensics [] Integration [] Pentest [V] (running non-privileged)
Lynis modules:
- Compliance status
                       [?]
- Security audit
- Vulnerability scan
                       [V]
Files:
- Test and debug information
                               : /home/gilles/lynis.log
                               : /home/gilles/lynis-report.dat
 Report data
```

Il convient d'analyser chaque partie du rapport affiché afin d'y apporter des améliorations. L'intérêt de Lynis réside dans le fait que des suggestions d'améliorations sont proposées en fin de rapport (à lire impérativement !).

© TUTOS-INFO.FR – AUDITER SON SYSTEME AVEC © LYNIS

La rubrique « **Démarrage et services** » indique que la protection des services via « *systemd* » pourrait être améliorée. Grub2 est présent et il n'y a pas de problème avec les permissions sur les fichiers :

| [+] | Démarrage et services                      |             |
|-----|--------------------------------------------|-------------|
| -   | Service Manager                            | [ systemd ] |
|     | Checking presence GROBZ                    |             |
|     | - Checking for password protection         |             |
| -   | Check running services (systemcti)         | [ FATI ]    |
|     | Result: found 13 running services          |             |
| -   | Check enabled services at boot (systemctl) | [ FAIT ]    |
|     | Result: found 13 enabled services          |             |
| -   | Check startup files (permissions)          | [ OK ]      |
| -   | Running 'systemd-analyze security'         |             |
|     | - chrony.service:                          | [ PROTÉGÉ ] |
|     | - containerd.service:                      | [ RISQUÉ ]  |
|     | - cron.service:                            | [ RISQUÉ ]  |
|     | - dbus.service:                            | RISQUÉ      |
|     | - docker.service:                          | [ RISQUÉ ]  |
|     | - emergency.service:                       | RISQUÉ      |
|     | - fail2ban.service:                        | RISQUÉ      |
|     | <pre>- getty@tty1.service:</pre>           | RISQUÉ      |
|     | - ifup@ens18.service:                      | RISQUÉ      |
|     | - rc-local.service:                        | RISOUÉ      |
|     | - rescue.service:                          | RISQUÉ      |
|     | - ssh.service:                             | RISQUÉ      |
|     | - systemd-ask-password-console.service:    | RISOUÉ      |
|     | - systemd-ask-password-wall.service:       | RISOUÉ      |
|     | - systemd-fsckd.service:                   | RISOUÉ 1    |
|     | - systemd-initctl.service:                 | RISQUÉ      |

La partie « Systèmes de fichier » nous informe que des suggestions d'améliorations sont disponibles et conseillées (voir à la fin du rapport) :

| [+] Systèmes de fichier                                                                                                    |                                                                                                    |
|----------------------------------------------------------------------------------------------------|----------------------------------------------------------------------------------------------------|
| <ul> <li>Checking mount points <ul> <li>Checking /home mount point</li> <li>Checking /tmp mount point</li> <li>Checking /var mount point</li> <li>Query swap partitions (fstab)</li> <li>Testing swap partitions</li> <li>Checking for old files in /tmp</li> <li>Checking /tmp sticky bit</li> <li>Checking /var/tmp sticky bit</li> <li>Mount options of /</li> <li>Mount options of /dev</li> <li>Mount options of /run</li> <li>Total without nodev:9 noexec:11 nosuid:7 ro or noexec (Note: State (State))</li> </ul></li></ul> | [ SUGGESTION ]<br>[ SUGGESTION ]<br>[ SUGGESTION ]<br>[ OK ]<br>[ OK ]<br>[ OK ]<br>[ OK ]<br>[ OK ]<br>[ PAS PAR DÉFAUT ]<br>[ PARTIELLEMENT RENFORCÉ ]<br>[ PARTIELLEMENT RENFORCÉ ]<br>[ RENFORCÉ ]<br>W^X): 11 of total 30 |

Fail2ban a été détecté sur notre système dans la rubrique « Logiciel : System tooling » :

| [+] Logiciel : System tooling                                                                                                    |                                                          |
|----------------------------------------------------------------------------------------------------|----------------------------------------------------------|
| <ul> <li>Checking automation tooling</li> <li>Automation tooling</li> <li>Checking presence of Fail2ban</li> <li>Checking Fail2ban jails</li> <li>Checking for IDS/IPS tooling</li> </ul> | [ NON TROUVÉ ]<br>[ TROUVÉ ]<br>[ ACTIVÉ ]<br>[ TROUVÉ ] |

La rubrique « Prise en charge SSH » est souvent sujette à améliorations (nous en parlerons plus loin) :

| [+] Prise en charge SSH                 |                |
|-----------------------------------------|----------------|
|                                         | T TROUVÉ 1     |
| - Searching SSH configuration           |                |
| - OpenSSH option: AllowTcnForwarding    |                |
| - OpenSSH option: ClientAliveCountMax   | SUGGESTION ]   |
| - OpenSSH option: ClientAliveInterval   |                |
| - OpenSSH option: EingerprintHash       |                |
| - OpenSSH option: GatewayPorts          |                |
| - OpenSSH option: IgnorePhosts          |                |
| - OpenSSH option: LoginGraceTime        |                |
| - OpenSSH option: Loglevel              | [ SUGGESTION ] |
| - OpenSSH option: MaxAuthTries          | [ SUGGESTION ] |
| - OpenSSH option: MaxSessions           | [ SUGGESTION ] |
| - OpenSSH option: PermitRootlogin       |                |
| - OpenSSH option: PermitUserEnvironment |                |
| - OpenSSH option: PermitTunnel          |                |
| - OpenSSH option: Port                  | [ SUGGESTION ] |
| - OpenSSH option: Printlastlog          |                |
| - OpenSSH option: StrictModes           |                |
| - OpenSSH option: TCPKeenAlive          | [ SUGGESTION ] |
| - OpenSSH option: UseDNS                |                |
| - OpenSSH option: X11Forwarding         | [ SUGGESTION ] |
| - OpenSSH option: AllowAgentForwarding  | [ SUGGESTION ] |
| - OpenSSH option: AllowUsers            | [ NON TROUVÉ ] |
| - OpenSSH option: AllowGroups           |                |
| - openson option. Arrowd oups           |                |

Le score de l'audit **Lynis** est une mesure quantitative qui reflète l'état de sécurité de votre système. À la fin de chaque audit, **Lynis** attribue un score, exprimé en pourcentage, qui évalue la robustesse de votre configuration de sécurité.

Ce score est calculé en fonction de divers facteurs, tels que les vulnérabilités détectées, les configurations de sécurité non optimales et les bonnes pratiques en matière de sécurité qui sont déjà en place.

#### Lynis security scan details:

| Hardening index : 68 [##############<br>Tests performed : 240<br>Plugins enabled : 2          | 1                                                   |
|-----------------------------------------------------------------------------------------------|-----------------------------------------------------|
| Components:<br>- Firewall [∨]<br>- Malware scanner [X]                                        |                                                     |
| Scan mode:<br>Normal [ ] Forensics [ ] Integration                                            | [ ] Pentest [V] (running non-privileged)            |
| Lynis modules:<br>- Compliance status [?]<br>- Security audit [V]<br>- Vulnerability scan [V] |                                                     |
| Files:<br>- Test and debug information : /h<br>- Report data : /h                             | ome/gilles/lynis.log<br>ome/gilles/lynis-report.dat |
|                                                                                               |                                                     |

Un score élevé indique que votre système est bien configuré et qu'il respecte de nombreuses bonnes pratiques de sécurité. Cela signifie que **Lynis** a trouvé moins de problèmes et de vulnérabilités et que les mesures de sécurité importantes sont déjà en place. Inversement, un score bas suggère que des améliorations significatives sont nécessaires pour renforcer la sécurité de votre système. Il indique généralement la présence de nombreuses vulnérabilités ou de configurations de sécurité inadéquates.

Il est important d'utiliser le score de l'audit comme un indicateur de progression dans vos efforts de sécurisation. Après avoir apporté des changements recommandés par **Lynis**, vous devriez ré-exécuter l'outil pour voir si vos actions ont conduit à une amélioration du score. L'augmentation du score d'un audit à l'autre est un signe positif que vous avez réussi à améliorer la sécurité de votre système.

#### 4 – AMELIORATION DE LA CONFIGURATION DU SERVICE SSHD

Comme souvent, le service « SSHD » nécessite des améliorations afin de protéger efficacement le système. Editez le fichier « sshd\_config » situé dans « /etc/ssh » afin de l'améliorer :

Les suggestions d'améliorations proposées sont les suivantes :

| * | <pre>Consider hardening SSH configuration [SSH-7408] - Details : AllowTcpForwarding (set YES to NO) https://cisofy.com/lynis/controls/SSH-7408/</pre> |
|---|----------------------------------------------------------------------------------------------------|
| * | <pre>Consider hardening SSH configuration [SSH-7408] - Details : ClientAliveCountMax (set 3 to 2) https://cisofy.com/lynis/controls/SSH-7408/</pre>   |
| * | <pre>Consider hardening SSH configuration [SSH-7408] - Details : LogLevel (set INFO to VERBOSE) https://cisofy.com/lynis/controls/SSH-7408/</pre>     |
| * | <pre>Consider hardening SSH configuration [SSH-7408] - Details : MaxAuthTries (set 6 to 3)     https://cisofy.com/lynis/controls/SSH-7408/</pre>      |
| * | <pre>Consider hardening SSH configuration [SSH-7408] - Details : MaxSessions (set 10 to 2) https://cisofy.com/lynis/controls/SSH-7408/</pre>          |
| * | <pre>Consider hardening SSH configuration [SSH-7408] - Details : Port (set 22 to ) https://cisofy.com/lynis/controls/SSH-7408/</pre>                  |
| * | <pre>Consider hardening SSH configuration [SSH-7408] - Details : TCPKeepAlive (set YES to NO) https://cisofy.com/lynis/controls/SSH-7408/</pre>       |

\* Consider hardening SSH configuration [SSH-7408]
- Details : X11Forwarding (set YES to NO) https://cisofy.com/lynis/controls/SSH-7408/
\* Consider hardening SSH configuration [SSH-7408]
- Details : AllowAgentForwarding (set YES to NO) https://cisofy.com/lynis/controls/SSH-7408/

On commence par éditer le fichier « sshd\_config » :

#### nano /etc/ssh/sshd\_config

On applique les suggestions recommandées par Lynis dans le fichier « sshd\_config ». Une fois les modifications effectuées, on quitte et on enregistre le fichier « sshd\_config » modifié et on redémarre le service avec la commande « **systemctl restart ssh** ».

On relance l'audit afin de voir si les modifications ont apporté des améliorations :

#### ./lynis audit system

Le score final s'est nettement amélioré, ce qui prouve l'importance d'une bonne configuration du service SSHD !

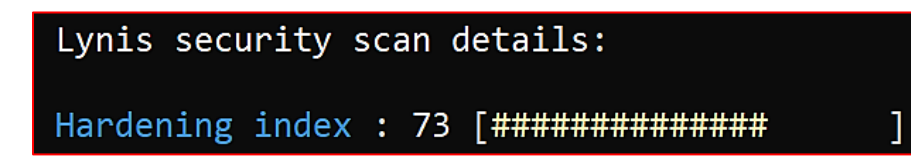

La rubrique « Prise en charge SSH » est maintenant parfaitement sécurisée :

| [+] Prise en charge S                                                                                                    | SH                                                                                                    |                                                                                                    |
|----------------------------------------------------------------------------------------------------|----------------------------------------------------------------------------------------------------|----------------------------------------------------------------------------------------------------|
| <ul> <li>Checking running</li> <li>Searching SSH option:</li> <li>OpenSSH option:</li> <li>OpenSSH option:</li> </ul> | SSH daemon<br>onfiguration<br>AllowTcpForwarding<br>ClientAliveCountMax<br>ClientAliveInterval<br>FingerprintHash<br>GatewayPorts<br>IgnoreRhosts<br>LoginGraceTime<br>LogLevel<br>MaxAuthTries<br>MaxSessions<br>PermitRootLogin<br>PermitUserEnvironment<br>PermitTunnel<br>Port<br>PrintLastLog<br>StrictModes<br>TCPKeepAlive<br>UseDNS | [ TROUV<br>[ TROUV<br>[ OK ]<br>[ OK ]<br>[ OK ]<br>[ OK ]<br>[ OK ]<br>[ OK ]<br>[ OK ]<br>[ OK ]<br>[ OK ]<br>[ OK ]<br>[ OK ]<br>[ OK ]<br>[ OK ]<br>[ OK ]<br>[ OK ]<br>[ OK ] |
| - OpenSSH option:<br>- OpenSSH option:                                                                                                    | X11Forwarding<br>AllowAgentForwarding                                                                                                    | [ ОК ]<br>[ ОК ]                                                                                                    |

Les fichiers « log » de Lynis sont stockés dans le sous-répertoire « Lynis » ainsi que le rapport d'audit :

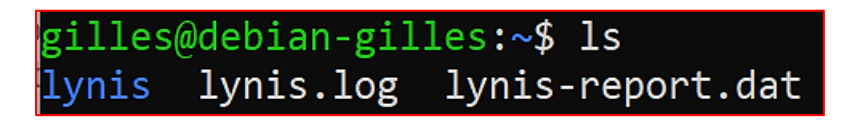

**CRON** est un planificateur de tâches sous Unix qui peut être utilisé pour automatiser l'exécution de **Lynis**. Pour planifier un audit régulier, nous allons créer une tâche « cron » qui lancera **Lynis** à une fréquence spécifique (quotidienne, hebdomadaire, mensuelle, etc.).

#### La crontab (table cron) est utilisée pour automatiser tous les types de tâches sur les systèmes Linux.

**Crontab** est un processus démon qui tourne en arrière-plan sur presque toutes les machines Linux et qui est utilisé pour planifier et exécuter des tâches automatisées à des intervalles de temps déterminés. Il est également souvent utilisé par les développeurs de logiciels pour exécuter des tâches fastidieuses en arrière-plan.

#### Attention, il convient de distinguer les 3 éléments « daemon », « crontab » et « cronjob » :

| Elément | Nom         | Signification                                                                                                    |
|---------|-------------|----------------------------------------------------------------------------------------------------|
| Daemon  | crond       | Prononcé "demon" ou "day-mon". Il s'agit de processus d'arrière-plan du système Linux.                                                                                                  |
| Table   | crontab     | Vous écrivez des lignes dans ce tableau lorsque vous entrez une commande crontab. Chaque astérisque "*" représente un segment de temps et une colonne correspondante dans chaque ligne. |
| Job     | Cron<br>Job | La tâche spécifique à effectuer est décrite dans une ligne, associée à l'heure à laquelle elle doit être effectuée.                                                                     |

Chaque tâche « crontab » se compose d'une ligne et est formatée comme suit (exemple) :

On planifie, par exemple, un audit Lynis chaque vendredi à 6 h; cela donne la tâche suivante :

#### 06\*\*6/home/gilles/lynis/lynis./audit system

#### **SYNTAXE A RESPECTER :**

```
Example of job definition:
.----- minute (0 - 59)
| .----- hour (0 - 23)
| | .----- day of month (1 - 31)
| | | .---- month (1 - 12) OR jan,feb,mar,apr ...
| | | | .---- day of week (0 - 6) (Sunday=0 or 7) OR sun,mon,tue,wed,thu,fri,sat
| | | | |
* * * * * user command to be executed
```

#### PLANIFICATION D'UNE TACHE PAR UTILISATEUR :

Chaque utilisateur peut avoir son « cron » ; pour cela, il vous suffit de vous loguer avec votre utilisateur et de saisir la commande suivante pour modifier l'entrée « crontab » de l'utilisateur connecté :

#### crontab -e

Comme nous n'avons pas encore créé de « crontab », le système demande quel éditeur nous souhaitons utiliser. Nano est suggéré comme le programme le plus facile à utiliser : **choix « 1** ».

Saisissez « 1 » pour valider le choix de l'éditeur « nano » et pressez la touche « Entrée ».

On saisit la commande « crontab -e » et on valide le choix « 1 » :

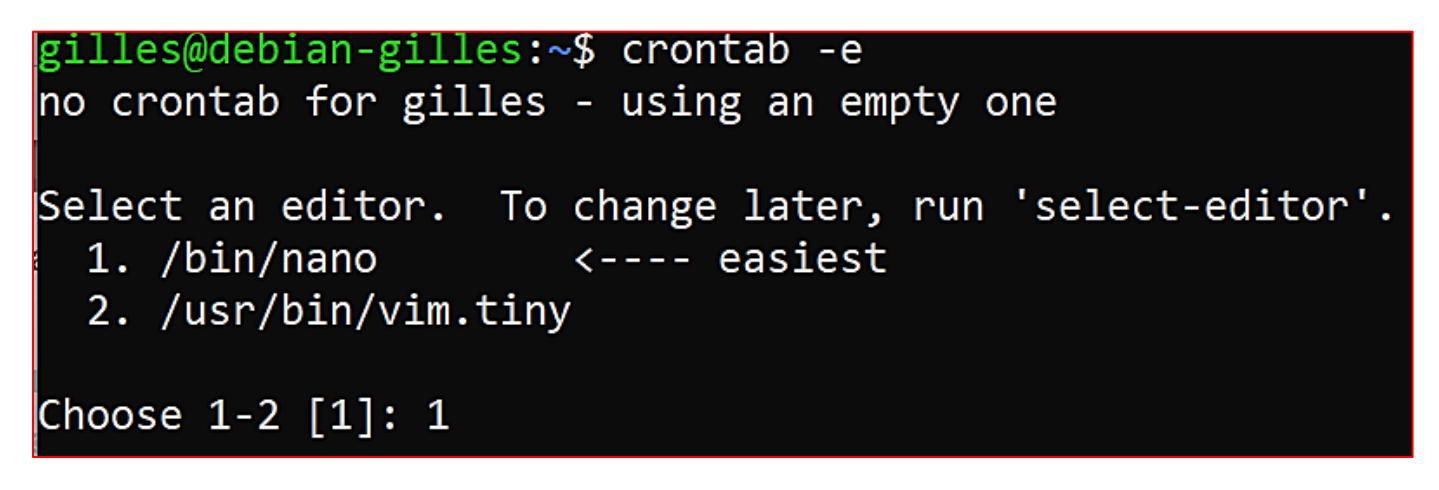

On ajoute la planification de la tâche en fin de fichier et on sauvegarde le fichier :

# For more information see the manual pages of crontab(5) and cron(8)
#
# m h dom mon dow command
0 6 \* \* 6 /home/gilles/lynis/lynis ./audit system

Désormais, l'audit système Lynis sera effectué chaque vendredi à 6 h (pour l'utilisateur « gilles » ici).

#### **COMMANDES CRON A CONNAITRE**

crontab -l (permet de lister les tâches planifiées de l'utilisateur connecté)

crontab -r (permet de supprimer toutes les tâches de la crontab de l'utilisateur connecté)

crontab -u nom\_user -l (permet au « root » de voir les tâches planifiées de l'utilisateur nommé)

crontab -u nom\_user -r (permet au « root » de supprimer la crontab de l'utilisateur nommé)

Il est possible d'aller plus loin avec « cron » en paramétrant des tâches planifiées faisant appel à des scripts par exemple.